## Kiválasztott fájlok másolása

Válassza ki és másolja egyesével a keresett videókat vagy pillanatfelvételeket.

1 Válassza ki a videó vagy a pillanatfelvétel módot.

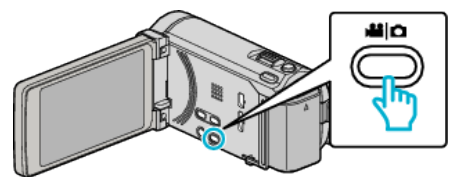

2 Érintse meg a(z) "KIVÁLASZT, LÉTREHOZ" (videó) vagy a(z) "KIVÁLASZT ÉS MENT" (pillanatfelvétel) opciót.

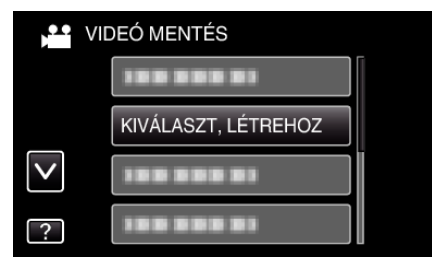

3 Érintse meg a médiát a másoláshoz.

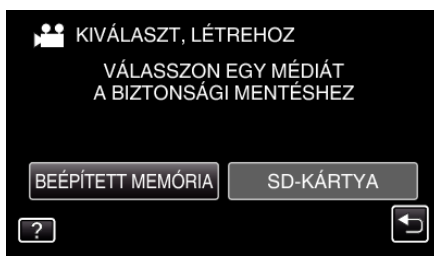

4 Érintse meg a(z) "VÁLASZTÁS JELENETEKBŐL" (videó) vagy a(z) "KÉP KIVÁLASZTÁSA" (pillanatfelvétel) opciót.

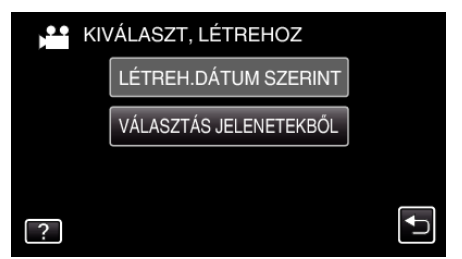

- Amíg a videomód látható a képen, a pillanatfelvétellel azonos műveletek érvényesek.
- Érintse meg a videókat vagy pillanatfelvételeket a másoláshoz.

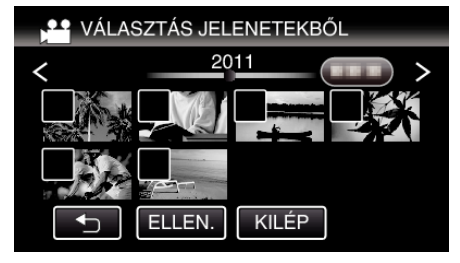

• A kiválasztott fájl bejelölve jelenik meg.

5

- A jelölés eltávolításához érintse meg a fájlt újra.
  Érintse meg a(z) "ELLEN." elemet a fájl jelöléséhez.
- 6 Az összes fájl kiválasztása után érintse meg a(z) "MENTÉS" gombot.

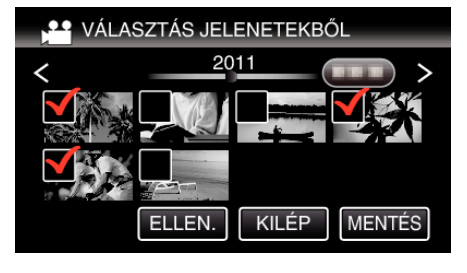

## Másolás

7 Érintse meg: "VÉGREHAJT".

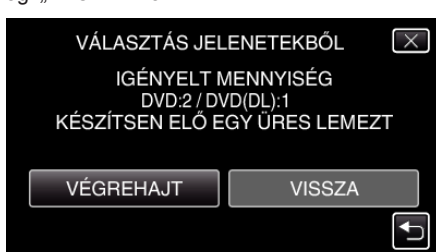

- Erre megjelenik a fájlok másolásához szükséges lemezek száma. Készítse elő ennek megfelelően a lemezeket.
- 8 Érintse meg: "IGEN" vagy "NEM". (csak 🗳 mód esetén)

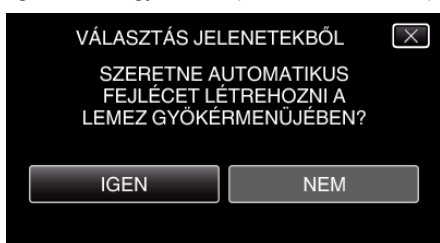

- A(z) "IGEN" választásakor a közel azonos rögzítési dátummal készült videók csoportokban jelennek meg.
- A(z) "NEM" választásakor a videók a rögzítési dátumuk alapján jelennek meg.
- 9 Érintse meg: "VÉGREHAJT".

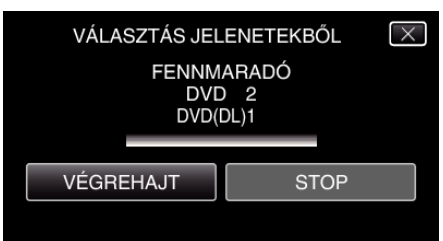

- Cserélje le a lemezt, amikor az "HELYEZZE BE A KÖV. LEMEZT" felirat megjelenik.
- 10 A másolás után érintse meg a(z) "OK" gombot.

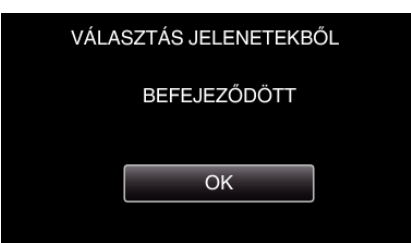

11 Nyomja meg a(z) d gombot legalább 2 másodpercig, hogy kikapcsolja a készüléket, és válassza le az USB kábelt.

## FIGYELEM : -

- Ne kapcsolja ki az áramot és ne válassza le az USB kábelt addig, amíg a másolás be nem fejeződött.
- Az index képernyőn a visszajátszáskor nem látható fájlokat nem lehet másolni.

## **MEGJEGYZÉS**:

 A kész lemez ellenőrzésével kapcsolatban lásd: ""Lejátszás külső Blu-ray meghajtóval" (🖙 0 . old.) ".